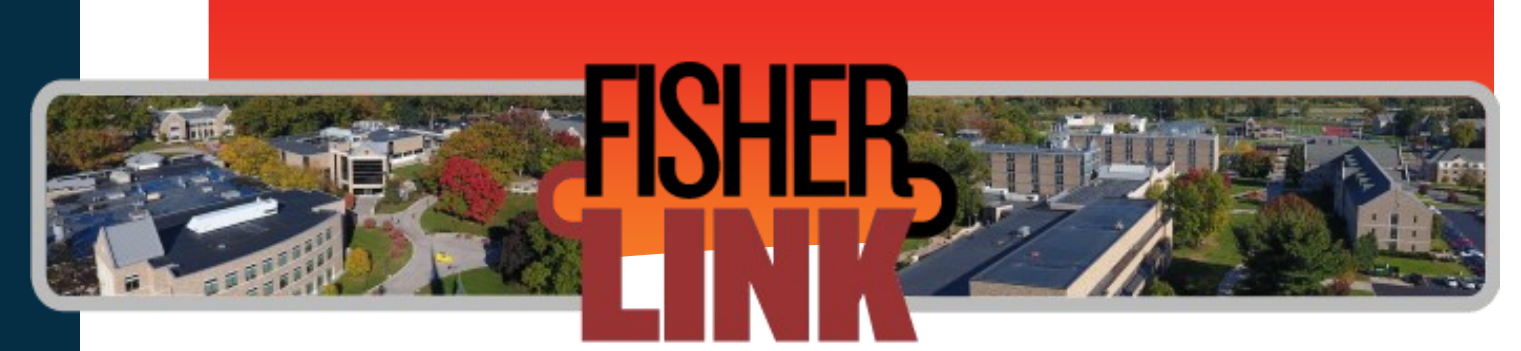

FisherLink provides students with a central location to connect to the people and services that can help you finish what you start.

## Where is FisherLink?

Log into: my.sjfc.edu and within the Launch pad, click on FisherLink.

## Three ways to get started: Profile, Connect, and Stay on track

- 1. Set up your **profile**—your profile lets instructors and advisors know who you are and how to contact you.
  - From the navigation menu, click on your name, and click on **Profile**.
  - Upload a photo
  - Set up appointment reminders, send emails to your mobile phone (in addition to sending to your primary SJFC email address.
  - Enter the email address of your mobile phone in the Alternate Email Field. This address is a combination of your phone number plus carrier information.
  - Check—Also send notifications to my alternate email address radio button.

Once you have completed your profile, click the **Submit** button to save your updates.

|       | Randi Albright 🗸 🗸                                                                                                    |
|-------|----------------------------------------------------------------------------------------------------|
| ¥     | ×                                                                                                    |
| P     | Receive notifications on your mobile phone:<br>Enter the email address for your mobile phone as indicated<br>below for each provider.e.g., 8885551212@txt.att.net |
| • A1  | TaT: cellnumber@txt.att.net                                                                                                    |
| • Ve  | rizon: cellnumber@vtext.com                                                                                                    |
| • T-  | Vobile: cellnumber@tmomail.net                                                                                                    |
| • Sp  | inint PCS: cellnumber@messaging.sprintpcs.com                                                                                                    |
| - 18  | S Cellular: cellnumber@email.uscc.net                                                                                                    |
| • N   | extel: cellnumber@messaoing.nextel.com                                                                                                    |
| • Be  | oost: cellnumber@mvboostmobile.com                                                                                                    |
| • Al  | tel: cellnumber@message.alitel.com                                                                                                    |
| * Reg | uired fields Ctose                                                                                                    |

FisherLink

FL

## What is My Success Network?

These are the people and resources that are available to assist you. For each person or service listed, you will find contact information, supporting websites, and if online scheduling is enabled, a link to Schedule Appointment.

| my Success Network         |                           |                                   |                                            |  |
|----------------------------|---------------------------|-----------------------------------|--------------------------------------------|--|
| James Bowers<br>Instructor | *                         | Residence Directo                 | r                                          |  |
| James Otis<br>Instructor   | -                         | Barb Rockell<br>Department Chair, | Instructor                                 |  |
| Pat Russell<br>Instructor  |                           | Holly Smith<br>Academic Advisor   |                                            |  |
| ur Services                |                           |                                   |                                            |  |
| 2                          | 2                         |                                   | 2                                          |  |
| Center for Career and      | Student Financia          | al Services                       | The Math Center                            |  |
| Academic Planning (CCAP)   | The Office of Student Fin | ancial Services is                | The Math Center at St. John Fisher College |  |

## Make an Appointment:

- From My **Success Network**, click on the down arrow beside the name of the person you want to schedule an appointment with, and select **Schedule**.
- For Services: where appointments are available, select Schedule for the desired service.

Raise your hand: Need assistance? Click on Help Me to complete the form.

- Type: select the type of help your looking for.
- Course: select a course if applicable.
- **Details**: Describe how we can help you.
- When completed, click on Submit.

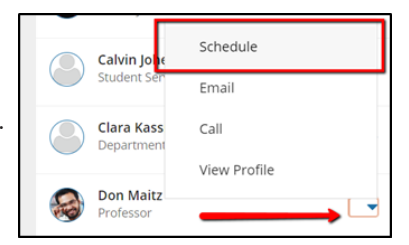